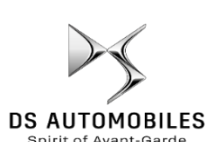

Ak máte vozidlo vybavené DS Connect Nav, môžete využívať výhody služieb pripojiteľnosti, ako napríklad Real Time Traffic a SpeedCam.

## Na nových vozidlách sú služby poskytované prvé 3 roky bezplatne.

# Krok 1:

Na vštívte DS Services Store https://services-store.dsautomoiles.sk a prihláste sa a lebo si vytvorte účet. Pridajte svoje VIN číslo vozidla a objavte rôzne služby dostupné pre va še vozidlo.

## Krok 2:

Pre navigáciu zvoľte DS Connect Nav navigačný systém, kombinujúci služby Real Time Traffic a Speedcam. Postupujte podľa pokynov na dokončenie platby a dokončite predplatenie služby.

## Krok 3:

Po prihlásení na predplatné skontrolujte, či sú vaše nastavenia vo vozidle správne, a by s te mohli zdieľať údaje potrebné pre tieto služby. Necha jte bežať motor a počkajte, kým sa načíta navigačná obrazovka. Uistite sa, že sa nachádzate v oblasti s pokrytím sieťou GSM (vyhýba jte sa napríklad podzemným parkoviskám atď.).

- Ak máte tlaödlo DSSOS, máte vloženú SIM kartu s dátami.
- Ak nie, pripojené služby budú fungovať i ba s využitím údajov s martphonu, keď bude prepojenie ce z Wi-Fi. Prečítajte si pokyny "Zdi eľanie údajov pomocou s martphonu".

Zobrazenia sa môžu líšiť v závislosti od vášho vozidla.

## Krok 4:

Kliknite na ikonu "Správy"

v hornej časti navigačnej obrazovky.

Kliknutím na "Služby pripojiteľnosti" zobrazíte st predplatného. Ak stav nie je "Aktivova né", obnovte ho

s tlačením ikony zemegule. Poznámka: Predplatné s ú zvyča jne a ktívne do hodiny, a le prijatie vozidla môže trvať a ž9 dní - častá jazda v oblastiach pokrytých s ieťou GSM to zvyča jne urýchli.

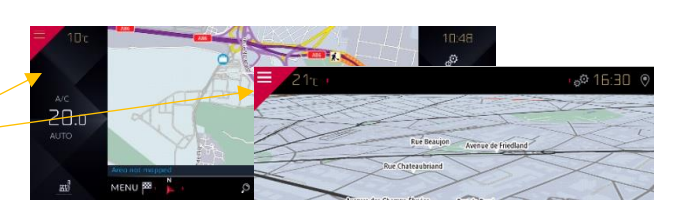

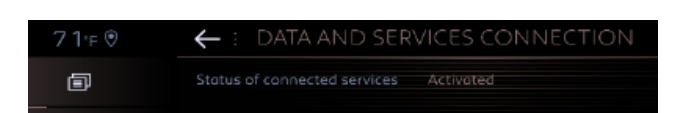

#### Krok 5:

Skontrolujte a zaistite, aby va še vozidlo nebolo v "Súkromnom režime", a malo oprávnenie na odosielanie údajov o polohe. 🔶

Na chádza sa to buď v "s právach", alebo v na stave niach na vigácie

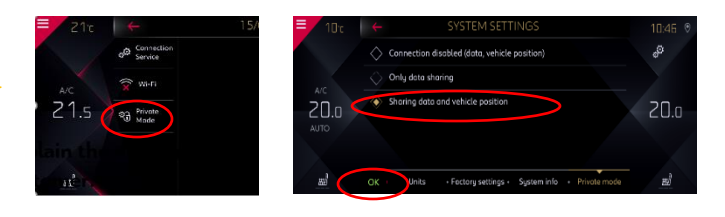

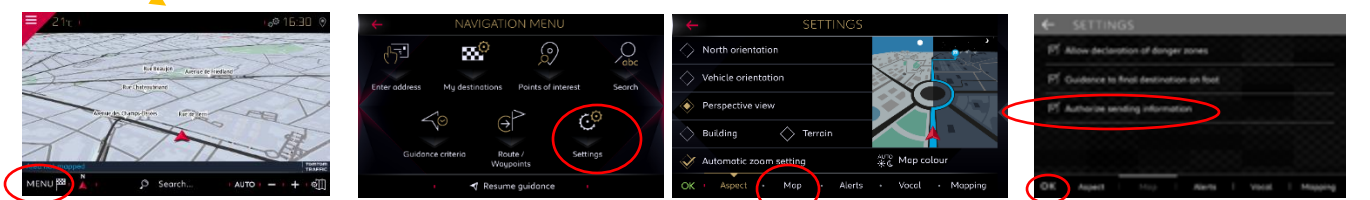

Poznámka: Zdieľanie dát je možné na týchto obrazovkách kedykoľvek vypnúť, ale pripojené služby ne budú schopné fungovať.

# Krok 6:

Na obrazovke služieb pripojiteľnosti (od kroku 4) potvrďte, že sa vaše služby teraz zobrazujú ako "Aktivované", aj ako "Dostupné".

Ak je to tak, uvidíte teraz v pravej dolnej časti obrazovky navigácie obrazovku "TomTom Traffic".

Pomocou i kony bezprostredne pod "TomTom Traffic" môžete rozhodnúť, čo sa má štandardne zobrazovať na obrazovke.

#### Krok 7:

Na na vigačnej obrazovke kliknite na "Menu" a potom na "Na stavenia"

Vyberte kartu "Mapa", začiarknite možnosť "Povoliť hlásenia o nebezpečných zónach" (Speedcams) a potvrďte stlačením tlačidla "OK".

Na karte "Varovania" vyberte možnosť "Varovania o rizikových oblastiach". Potom kliknite na ikonu výstražného trojuholníka na stavte výstrahy. Potvrďte stlačením "OK".

And here a vocal + Mapping

Vaša pripojená navigácia DS Connect Nav bude teraz zobrazovať premávku a informácie v reálnom čase vrátane dostupnosti a cien parkovania, cien pohonných hmôt, počasia a aktualizovaných hľadaní bodu záujmu - ako aj informácií o rýchlosti a stacionárnych radaroch.

Ak máte problémy s aktiváciou svojich služieb, postupujte podľa pokynov na riešenie problémov v spodnej časti obchodu so službami DS Services Store.

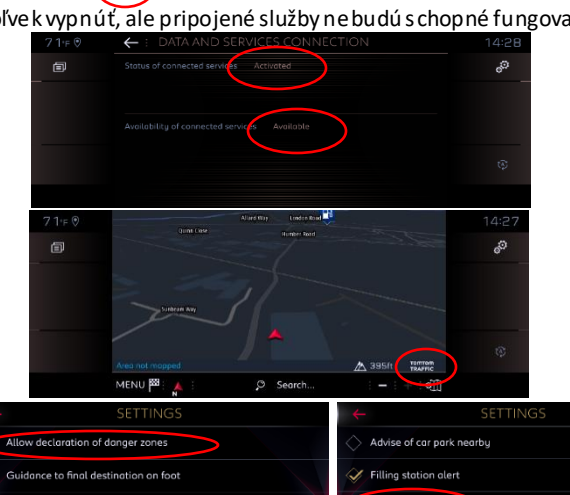